Log in de ESF-applicatie (met de rol organisatieverantwoordelijke, of ESF verantwoordelijke)

| ESE                            |                                  |                           |                                   | Van den Eynde TESTORGANISATIE, Patricia B | x, Organisatie Verantwoordelijke ▼   <u>help</u>                                                                                                    |
|--------------------------------|----------------------------------|---------------------------|-----------------------------------|-------------------------------------------|----------------------------------------------------------------------------------------------------|
|                                | ESF investeert in jouw toekomst. |                           |                                   |                                           |                                                                                                    |
| INVESTEERT IN<br>JOUW TOEKOMST |                                  |                           |                                   |                                           |                                                                                                    |
|                                |                                  | Kwaliteitsportfolio Oproe | p Projectbeheer Organisatiebeheer |                                           |                                                                                                    |
| bent hier: startscherm         |                                  |                           |                                   |                                           |                                                                                                    |
| Tabuattab                      |                                  |                           |                                   |                                           |                                                                                                    |
| Takeniijst                     |                                  |                           |                                   |                                           |                                                                                                    |
|                                |                                  |                           |                                   |                                           |                                                                                                    |
| Activiteit                     |                                  | Aantal                    | Resterende Dagen                  | Laatste Wijziging                         | Laatste berekening                                                                                                    |
| Oproepbeheer                   |                                  |                           |                                   |                                           |                                                                                                    |
|                                | Lopende Oproepen                 | <u>10</u>                 |                                   | 13/10/2017                                | 18/10 10:58                                                                                                    |
| Projectbeheer                  |                                  |                           |                                   |                                           |                                                                                                    |
|                                | Indienen Projectvoorstel         | 33                        | -2937                             |                                           | 18/10 10:58                                                                                                    |
|                                | Tekenen contract                 |                           |                                   |                                           | 18/10 10:58                                                                                                    |
|                                | Aanmaken Rapport                 |                           |                                   |                                           | 18/10 10:58                                                                                                    |
|                                | Indienen Rapport                 |                           |                                   |                                           | 18/10 10:58                                                                                                    |
|                                | Herwerken Rapport                |                           |                                   |                                           | 18/10 10:58                                                                                                    |
| Organisatiebeheer              |                                  |                           |                                   |                                           | l                                                                                                    |
|                                | Opvolgen Bezoeken                | 3                         |                                   |                                           | 18/10 10:58                                                                                                    |
| Algemeen                       |                                  |                           |                                   |                                           |                                                                                                    |
|                                | Te tekenen documenten            | 2                         |                                   |                                           | 18/10 10:58                                                                                                    |
|                                |                                  |                           |                                   |                                           | Vernieuwer                                                                                                    |
|                                |                                  |                           |                                   |                                           | ESE                                                                                                    |
| copyright ESF Vlaanderen (ver  | rsie:11.1.7)                     |                           |                                   |                                           | EDF<br>Martine Control of Control of |

## Ga naar "Organisatiebeheer"

| ESF<br>INVESTEERT IN<br>JOUW TOEKOMST | ESF investeert in jouw toekomst. | 🚖 Kwaliteitsportfolio Oproc | p Projectbeheer Organisatliebeheer | Van den Eynde TESTORGANISATIE, Patri | ia Ber, [Organisatie Verantwoordelijke, Y]   help   sluit.af |
|---------------------------------------|----------------------------------|-----------------------------|------------------------------------|--------------------------------------|--------------------------------------------------------------|
| U bent hier: lijst personen           |                                  |                             |                                    |                                      |                                                              |
| Oplijsten personen                    |                                  |                             |                                    |                                      | Ga naar                                                      |
| Organisaties Perso                    | nen Bezoeken Bijlagen            |                             |                                    |                                      | toevoegen persoon                                            |
| Zoeken persoon                        |                                  |                             |                                    |                                      |                                                              |
| ID:                                   |                                  | Rol:                        | Selecteer                          |                                      | <u>Terua</u>                                                 |
| Naam:                                 |                                  |                             |                                    |                                      |                                                              |
| Voornaam:                             |                                  |                             |                                    |                                      |                                                              |
|                                       |                                  |                             |                                    | zoek                                 |                                                              |
| Personen                              |                                  |                             |                                    |                                      |                                                              |
| Er werden geen resultate              | n gevonden.                      |                             |                                    |                                      |                                                              |
|                                       |                                  |                             |                                    |                                      |                                                              |
|                                       |                                  |                             |                                    |                                      |                                                              |
| copyright ESF Vlaanderen (v           | erale : 11.1.7)                  |                             |                                    | ESF Line to Viewer                   |                                                              |

| Klik op "Zoek" om alle personen te vinden die geregistree | d zijn bij de organisatie. |
|-----------------------------------------------------------|----------------------------|
|-----------------------------------------------------------|----------------------------|

| ES                      | ۶ <b>F</b> .                                                                                                   | SF investeert in jouw toekomst. |                                                                                                    |                                | Van den Eynde TESTO                    | RGANISATIE, Patric | ia Bex, Organisatie Verantwoordelijke 🔻   help   guit |
|-------------------------|----------------------------------------------------------------------------------------------------|---------------------------------|----------------------------------------------------------------------------------------------------|--------------------------------|----------------------------------------|--------------------|-------------------------------------------------------|
| INVESTER<br>JOUW TO     | ERT IN<br>DEKOMST                                                                                              |                                 |                                                                                                    |                                |                                        |                    |                                                       |
|                         |                                                                                                    |                                 | Kwaliteitsportfolio                                                                                                    | Oproep Projectbeheer Organisat | iebeheer                               |                    |                                                       |
| U bent hier: <b>l</b> i | jst personen                                                                                                   |                                 |                                                                                                    |                                |                                        |                    |                                                       |
| Oplijste                | n personen                                                                                                    |                                 |                                                                                                    |                                |                                        |                    | Ga naar                                               |
| Organisa                | ties Personen                                                                                                  | Bezoeken Bijlagen               |                                                                                                    |                                |                                        |                    | toevoegen persoon                                     |
| 700                     | top porcoop                                                                                                    |                                 |                                                                                                    |                                |                                        |                    |                                                       |
| 200                     | ken persoon                                                                                                    |                                 |                                                                                                    |                                |                                        |                    | Terun                                                 |
| ID:                     |                                                                                                    |                                 | Rol:                                                                                                    | Se                             | ecteer 🔻                               |                    | 1004                                                  |
| Naam:                   |                                                                                                    |                                 |                                                                                                    |                                |                                        |                    |                                                       |
| Voorna                  | am:                                                                                                    |                                 |                                                                                                    |                                |                                        |                    |                                                       |
|                         |                                                                                                    |                                 |                                                                                                    |                                |                                        |                    |                                                       |
|                         |                                                                                                    |                                 |                                                                                                    |                                |                                        | zoek               |                                                       |
| Pers                    | ionen                                                                                                    |                                 |                                                                                                    |                                |                                        |                    |                                                       |
| 48 perso                | nen gevonden, 1 tot 15                                                                                         | weergegeven.                    |                                                                                                    |                                | eerste   vorige   1 - 2 - 3 - 4   volg | ende   laatste     |                                                       |
| ID                      | naam                                                                                                    | voornaam                        | rol                                                                                                    | organisatie                    | \$ status                              | ¢                  |                                                       |
| 31605                   | Albrechts                                                                                                    | Gisela                          | ESF Verantwoordelijke                                                                                                    | Van den Eynde TESTORGANISATIE  | actief                                 |                    |                                                       |
| 36896                   | Ampe                                                                                                    | Delphine                        | ESF Verantwoordelijke                                                                                                    | Van den Eynde TESTORGANISATIE  | actief                                 |                    |                                                       |
| 1805                    | Beavis                                                                                                    | Stephanie                       | ESF Verantwoordelijke                                                                                                    | Van den Evnde TESTORGANISATIE  | inactief                               |                    |                                                       |
| 41                      | Beuliens                                                                                                    | Jeroen                          | Gebruiker                                                                                                    | Van den Evnde TESTORGANISATIE  | inactier                               |                    |                                                       |
| 30000                   | Bernard                                                                                                    | Patricia                        | Organisatie verantwoordelijke                                                                                                    | Van den Evinde TESTORGANISATIE | actief                                 |                    |                                                       |
| 31425                   | Colcon                                                                                                    | <u>cathenne</u><br>Joeri        | ESE Verantwoordelijke                                                                                                    | Van den Evinde TESTORGANISATIE | actief                                 |                    |                                                       |
| 1185                    | Concerc                                                                                                    | Sarah                           | ESE Varantwoordelijke                                                                                                    | Van den Evinde TESTORGANISATIE | inactief                               |                    |                                                       |
| 5228                    | De Block                                                                                                    | Carole                          | Gebruiker                                                                                                    | Van den Evinde TESTORGANISATIE | inactief                               |                    |                                                       |
| 31609                   | De Kemel                                                                                                    | Andre                           | ESE Verantwoordelijke                                                                                                    | Van den Evnde TESTORGANISATIE  | inactief                               |                    |                                                       |
| 31611                   | De Pelsemaeker                                                                                                 | Sara                            | ESE Verantwoordelijke                                                                                                    | Van den Evnde TESTORGANISATIE  | actief                                 |                    |                                                       |
| 31612                   | De Temmerman                                                                                                   | Keep                            | ESE Verantwoordelijke                                                                                                    | Van den Evnde TESTORGANISATIE  | actief                                 |                    |                                                       |
| 3721                    | Deschryvere                                                                                                    | Liezelotte                      | ESF Verantwoordelijke                                                                                                    | Van den Evnde TESTORGANISATIE  | inactief                               |                    |                                                       |
| a cha                   | and a second second second second second second second second second second second second second second second |                                 | and the second second sec |                                |                                        |                    |                                                       |

Selecteer de persoon waarvan de gegevens gewijzigd moeten worden, of die op inactief geplaatst moet worden. Klik op "Wijzig" of klik op "Verwijder".

| ESF                                                                   | Van den Eynde TESTORGANISATIE, Patri | cia Bex, ∐Organisatie Verantwoordelijke ▼     <u>help</u>   <u>sluit af</u> |
|-----------------------------------------------------------------------|--------------------------------------|-----------------------------------------------------------------------------|
| ESF Investeert in jouw toekomst.<br>Investeert in<br>Jouw Toekowst    |                                      |                                                                             |
| C Kwaliteitsportfolio Oproep Projectbeheer Organisatiebeheer          |                                      |                                                                             |
| U bent hier: <u>liist personen</u> > persoon                          |                                      |                                                                             |
| Persoon                                                               |                                      | Ga naar                                                                     |
| Organisaties Personen Bezoeken Bijlagen                               |                                      | oplijsten personen                                                          |
| Canadiant Destand                                                     |                                      | toevoegen persoon                                                           |
|                                                                       |                                      |                                                                             |
| Status: actier Organizatie: Van den Evrode TESTORGANISATIE (Promotor) |                                      | Terug                                                                       |
| Voornaam: Joeri                                                       |                                      |                                                                             |
| Naam: Colson                                                          |                                      |                                                                             |
| Rijkaregisternr: ********                                             |                                      |                                                                             |
| Geslacht: Mannelijk                                                   |                                      |                                                                             |
| Rol: ESF Verantwoordelijke                                            |                                      |                                                                             |
| Werkadres                                                             |                                      |                                                                             |
| Straat: x                                                             |                                      |                                                                             |
| Huisnr: ×                                                             |                                      |                                                                             |
| Busnr: ×                                                              |                                      |                                                                             |
| Postcode: x                                                           |                                      |                                                                             |
| Gemeente: ×                                                           |                                      |                                                                             |
| Land: ×                                                               |                                      |                                                                             |
| E-mail: x@x.be                                                        |                                      |                                                                             |
| Telefoon: x                                                           |                                      |                                                                             |
| GSNI                                                                  |                                      |                                                                             |
| 1947                                                                  | verwiider wiizia                     |                                                                             |
|                                                                       |                                      |                                                                             |

Pas de gegevens aan, of wijzig de status "actief" naar "inactief". Klik op "bewaar".

| Organisaties Personen Bezoeken Bijlagen                  |                       |                  | oplijsten personen |
|----------------------------------------------------------|-----------------------|------------------|--------------------|
| organisatios reisonen bezoeken bijlagen                  |                       |                  |                    |
| Gegevens persoon wijzigen                                |                       |                  |                    |
| Status *:                                                | inactief T            |                  | Teruq              |
| Voornaam *:                                              | Joeri                 |                  |                    |
| Naam *:                                                  | Colson                |                  |                    |
| Rijksregisternr :                                        | *********             |                  |                    |
| Geslacht :                                               | Mannelijk Vrouwelijk  |                  |                    |
| Rol *:                                                   | ESF Verantwoordelijke |                  |                    |
| Werkadres                                                |                       |                  |                    |
| Straat *:                                                | ×                     |                  |                    |
| Huisn: *:                                                | ×                     |                  |                    |
| Busnr. :                                                 | ×                     |                  |                    |
| Postcode *:                                              | ×                     |                  |                    |
| Gemeente *:                                              | ×                     |                  |                    |
| Land *:                                                  | ×                     |                  |                    |
| E-mail *:                                                | x@x.be                |                  |                    |
| Telefoon *:                                              | ×                     |                  |                    |
| GSM :                                                    |                       |                  |                    |
| Fax :                                                    |                       |                  |                    |
|                                                          |                       |                  |                    |
| Functie :                                                |                       |                  |                    |
| velden aangeduid met een (*) zijn verplicht in te vullen |                       |                  |                    |
|                                                          |                       | annuleer bewaar  |                    |
|                                                          |                       |                  |                    |
|                                                          |                       |                  |                    |
| copyright ESF Vlaanderen (versie: 11.1.7)                |                       | ESF 🜔 🥀 Mandeler |                    |
|                                                          |                       |                  |                    |

De wijzigingen werden nu bewaard.

|                                                       | Van den Eynde TESTORGANISATIE, Patri | cia Bex, Organisatie Verantwoordelijke 🔻   <u>help</u>   <u>sluit af</u> |
|-------------------------------------------------------|--------------------------------------|--------------------------------------------------------------------------|
| ESF                                                   |                                      |                                                                          |
| <b>ESF</b> investeert in jouw toekomst.               |                                      |                                                                          |
| INVESTEERT IN<br>IOUW TOEKOMST                        |                                      |                                                                          |
| <b>Kwaliteitsportfolio Oproep Projectbeheer</b>       |                                      |                                                                          |
| J bert hier: lijst personen > person                  |                                      |                                                                          |
| Persoon                                               |                                      | Ga naar                                                                  |
| Annination Descents Delever                           |                                      | oplijsten personen                                                       |
| Organisaties Personen bezoeken bijagen                |                                      | toevoegen persoon                                                        |
| Gegevens persoon                                      |                                      |                                                                          |
| Status: inactief                                      |                                      |                                                                          |
| Organisatie: Van den Eynde TESTORGANISATIE (Promotor) |                                      | <u>Teruq</u>                                                             |
| Voomaam: Joeri                                        |                                      |                                                                          |
| Naam: Colson                                          |                                      |                                                                          |
| Rijksregisternr: *********                            |                                      |                                                                          |
| Geslacht: Mannelijk                                   |                                      |                                                                          |
| Rol: ESF Verantwoordelijke                            |                                      |                                                                          |
| Werkadres                                             |                                      |                                                                          |
| Straat: x                                             |                                      |                                                                          |
| Huisnr: x                                             |                                      |                                                                          |
| Busn:: x                                              |                                      |                                                                          |
| Postcode: x                                           |                                      |                                                                          |
| Gemeente: x                                           |                                      |                                                                          |
| Land: x                                               |                                      |                                                                          |
| E-mail: x@x.be                                        |                                      |                                                                          |
| Telefoon: x                                           |                                      |                                                                          |
| GSM:                                                  |                                      |                                                                          |
| Fax:                                                  |                                      |                                                                          |
|                                                       | verwijder wijzig                     |                                                                          |
|                                                       |                                      |                                                                          |
|                                                       |                                      |                                                                          |

Ter info: per actieve organisatie is er verplicht 1 persoon met de rol "organisatieverantwoordelijke". Indien de bestaande organisatieverantwoordelijke op inactief geplaatst moet worden, moet men eerst de nieuwe organisatieverantwoordelijke toevoegen (of de rol van de nieuwe organisatieverantwoordelijke aanpassen van "ESF-verantwoordelijke" naar "organisatieverantwoordelijke") Daardoor krijgt de oorspronkelijke "organisatieverantwoordelijke" automatisch de rol "ESFverantwoordelijke", en kan deze op inactief geplaatst worden.